# HKU SPACE Community College Instructions for Using Web-based Student Locker System

You are required to arrange for yourself a computer accessible to the Internet for the usage of the system.

### Section 1: Login

#### **Step 1: Login MyFuture**

Please click the "Login" button.

| 日本<br>HKUSPACE<br>College 音温大學附属<br>L        | nity<br>*R                                                                                                    |                          |
|----------------------------------------------|----------------------------------------------------------------------------------------------------|--------------------------|
| MyFuture                                     |                                                                                                    |                          |
|                                              | Welcome to MyFuture.                                                                                                    |                          |
| Please click<br>No./SOUL IE<br>login the Lea | : the "Login" button below and then enter you<br>// SPACE ID and Password, which should be the sa<br>arner Portal. Thank you. | ır Student<br>ıme as you |
|                                              | LOGIN                                                                                                    |                          |
| Frequently Asked Questio                     | ns                                                                                                    |                          |
| [Privacy Policy]                             | Copyright © 2007 HKU SPACE. All Rights Reserved.                                                                              | [Web Publishing Policy]  |

Please input your Login ID and Password (should be the same as your Learner Portal account) and click the "Login" button.

| HKU SPACE Central Authentication Service                                                                                  |                                                                                                    |  |  |
|----------------------------------------------------------------------------------------------------|----------------------------------------------------------------------------------------------------|--|--|
| You have requested access to a site that requires authentication. Please enter your<br>Student No./SPACE ID and Password. |                                                                                                    |  |  |
| Login<br>My Learner Portal                                                                                                | Student No./SOUL ID/SPACE ID:<br>Password:<br>• If you are a first time user:<br>• For CC, CIDP and part-time students, please <u>click here</u> .<br>• For HPCC students, please <u>click here</u> .<br>• If you forgot your password, <u>click here</u> . |  |  |
| Important Note:<br>• For any technical enquries, please                                                                   | contact IT Help.                                                                                                    |  |  |
| Login requires your browser to acc                                                                                        | ept cookies. Read <u>How to Set Cookies</u> for the instruction.                                                                                                    |  |  |

# **Step 2: Select function**

Please click "Locker Application".

| MyFuture                                                                                                    |
|----------------------------------------------------------------------------------------------------|
| Greetings                                                                                                    |
| Welcome, TEST LOGIN(我係假人)                                                                                                    |
| Thank you for using MyFuture.                                                                                                    |
| MyFuture is a one-stop online report system for you to record and report the information on your university applications (including your interview experience, offers received and your confirmed offer), employment and other future pursuits. Information collected will only be released in aggregate form and no personal identity will be disclosed. Compiled reports will also be available in the next academic year for future students' reference. |
| Through MyFuture, you can also register for a number of student services online (e.g. reference letter application, College Principal's Recommendation Scheme, online registration for graduation ceremony, withdrawal/intermediate award, and transcript application).                                                                                                    |
| Please select the function(s) of your interest below. For enquiry, please contact us via myfuture@hkuspace.hku.hk (Attn: Mr L.Y. Mok).                                                                                                    |
|                                                                                                    |
| I want to  Apply for Reference Letter to support my University Application                                                                                                    |
| <ul> <li>Apply for College Principal's Recommendation Scheme (HKU)</li> </ul>                                                                                                    |
| Report my University Offer and Interview Experience                                                                                                    |
| Gain access to Online Platform(s)     O Locker Application     O Course/Class Add/Drop/Swap Exercise     O Sports Programmes Registration     O Programme/Theme/Course Selection Exercise                                                                                                    |
| <ul> <li>Pay tuition fee online</li> </ul>                                                                                                    |
| <ul> <li>Apply for Transcript(s) and make payment online</li> </ul>                                                                                                    |
| Change my Personal Information                                                                                                    |
| Register Graduation Ceremony and Certificate                                                                                                    |
| <ul> <li>Withdraw study from the College</li> </ul>                                                                                                    |
| Access Learner Portal                                                                                                    |
| Frequently Asked Questions                                                                                                    |

#### Please click "Enter the Locker Application System"

| Gain access to Online Platform(s)                                                                                                    |
|----------------------------------------------------------------------------------------------------|
|                                                                                                    |
| <ul> <li>Programme/Theme/Course Selection Exercise         <ul> <li>Information Page</li> <li>Enter the Programme/Theme/Course Selection<br/>platform</li> </ul> </li> </ul>                                   |
| <ul> <li>Timetable         <ul> <li>View the Personal Timetable</li> </ul> </li> </ul>                                                                                                    |
| <ul> <li>Locker Application         <ul> <li>Information Page</li> <li>Enter the Locker Application System</li> </ul> </li> </ul>                                                                              |
| <ul> <li>Course/Class Add/Drop/Swap Exercise         <ul> <li>Information Page</li> <li>Enter the Course/Class Matching platform</li> <li>Enter the Course/Class Add/Drop/Swap platform</li> </ul> </li> </ul> |
| <ul> <li>Sports Programmes Registration         <ul> <li>Information Page</li> <li>Register Sports Programme(s)</li> </ul> </li> </ul>                                                                         |
| Main Menu                                                                                                    |

A security warning dialog box will appear to ask if you want to open the website. Please click "Yes" to access the Student Locker System.

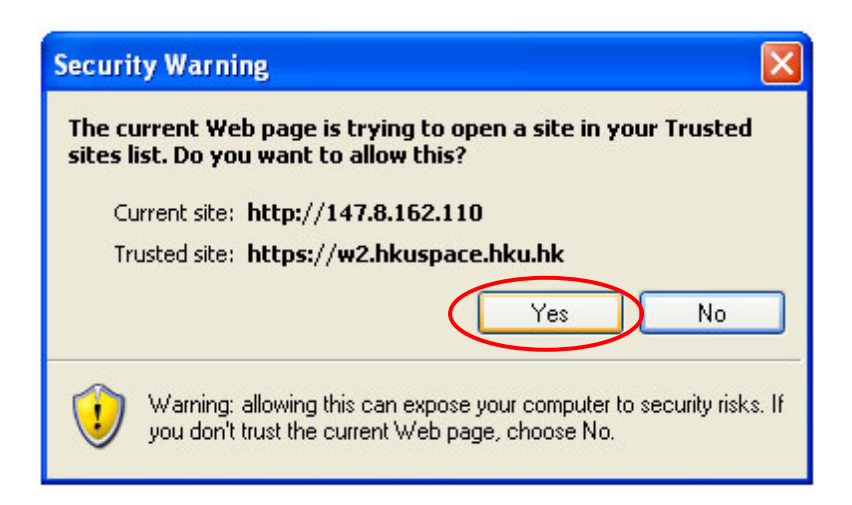

### Section 2: Application for Locker

Each student can only apply for one locker on the affiliated campus. Student lockers will be allocated on a first-come-first-served basis and are not transferable.

### Step 1: Choose the Option in the Main Menu

Please click the "Application for Locker" button to apply for a locker.

|   |                        | Main Menu                                         |
|---|------------------------|---------------------------------------------------|
|   |                        |                                                   |
|   | Application for Locker |                                                   |
|   | Locker Information     | Enquiry: 3762 2000                                |
|   |                        | email: <u>ccad@hkuspace.hku.hk</u>                |
|   | Return of Locker       |                                                   |
|   |                        |                                                   |
| I | o protect your privacy | , please log out and close the browser after use. |
|   |                        | Log Out                                           |
|   |                        |                                                   |

#### Step 2: Check the Availabilities of Student Lockers

- (a) Situation1: Locker is available for application
  - (i) Please read the regulations for the usage of student locker.
  - (ii) Check your affiliated campus.
    - Please contact the College Office if your affiliated campus is incorrect.
  - (iii) Click the "I accept and submit application" button to continue.

| Application for Locker                                                                                                    |  |  |  |  |
|----------------------------------------------------------------------------------------------------|--|--|--|--|
| Please read the regulations before you make an application for a locker.                                                                                                    |  |  |  |  |
| REGULATIONS FOR THE USAGE OF STUDENT LOCKER                                                                                                    |  |  |  |  |
| Each student can only apply for one locker on the affiliated campus. Student lockers will be allocated on a first-come-first-served basis and are not transferable. Locker users should abide by the following regulations:                                                                                                    |  |  |  |  |
| <ol> <li>Personal Liabilities         <ul> <li>Locker users are advised not to place any valuable items inside their lockers and shall be personally responsible for the security of the property they place inside their lockers.</li> <li>Unattended items found on top of lockers will be collected and disposed of without prior notice.</li> <li>The Community College or the HKU SPACE will not be responsible for any loss or damage to any personal property placed inside or outside the lockers.</li> <li>Students should keep the locker clean and tidy. No stickers or posters are allowed to be adhered to the lockers. For hygiene reason, no perishable food is allowed in the lockers.</li> <li>Students must use their own padlocks which are reasonably durable. For security reasons, students are <u>NOT</u> permitted to cut their padlocks without prior permission from the College Office. The minimum charge for cutting a padlock is HK\$50, subject to the addition of any extra amount to cover the actual cost incurred.</li> <li>Unauthorised use of locker is prohibited. A locker, once found to be illegally occupied by a student, shall be cleared by the College without notification.</li> </ul> </li> </ol> |  |  |  |  |
| <ol> <li><u>Duration of Use</u> <ul> <li><u>Students are required to clear and return their lockers to the College Office immediately upon their withdrawal, graduation or termination of study, or transfer of registration from one campus to another. The College may also, at its discretion, require a student to clear the locker at any time. If the user concerned fails to do so, the College Office shall force open the locker and charge him/her a fee of \$50 for cutting the padlock (if any) and disposing of the property of the locker.</u></li> <li>The notification of clearing of lockers will be posted on Notice Boards, Learner Portal and Locker Area.</li> </ul> </li> <li><u>Repair Cost</u> <ul> <li>a. If the locker user has caused any damage to the locker, he/she will be required to pay for the necessary repair. The minimum charge for the repair cost is \$50, subject to the addition of any extra amount to cover the actual cost incurred.</li> </ul> </li> </ol>                                                                                                    |  |  |  |  |
| The student shall be forfeited of his/her right to use the locker if he/she breaches any of the regulations mentioned above.                                                                                                    |  |  |  |  |
| Your locker will be located on Kowloon East Campus ( KEC ).                                                                                                    |  |  |  |  |
| Please contact the College Office if your affiliated campus incorrect.                                                                                                    |  |  |  |  |
| Enquiry: 3762-2000<br>email: <u>ccad@hkuspace.hku.hk</u>                                                                                                    |  |  |  |  |
| I have read and understood the regulations and I agree to abide by the rules and regulations for the use of the locker as stipulated by the College.                                                                                                    |  |  |  |  |
| I accept and submit application                                                                                                    |  |  |  |  |
| Your affiliated campus is shown here.                                                                                                    |  |  |  |  |

- (b) Situation 2: No lockers are available for application
  - (i) The following message will be shown.

| Application for Locker                                                                                          |
|----------------------------------------------------------------------------------------------------|
| Your application is not accepted as all lockers on your affiliated campus have been assigned to other students. |
| Enquiry: 3762-2000<br>email: <u>ccad@hkuspace.hku.hk</u>                                                        |
| Main Menu                                                                                                    |
| Log Out                                                                                                    |

## Step 3: Record the Application Number

Please mark down your application number and check your application result on the scheduled date.

You can also print this page for your reference.

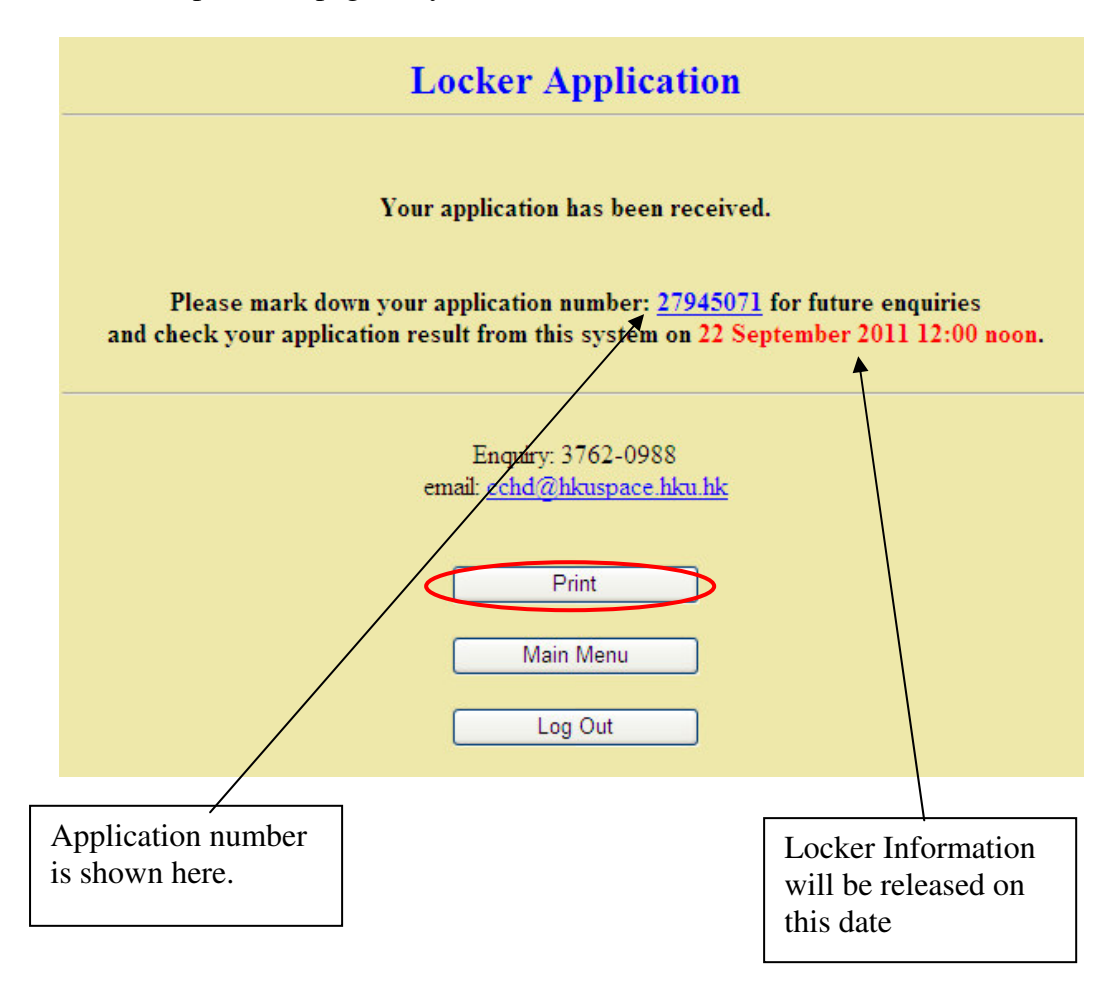

## Step 4: Log Out

Please click the "Log Out" button to finish the process.

| Locker Application                                                                                                    |  |  |  |
|----------------------------------------------------------------------------------------------------|--|--|--|
| Your application has been received.                                                                                                    |  |  |  |
| Please mark down your application number: <u>27945071</u> for future enquiries<br>and check your application result from this system on <u>22 September 2011 12:00 noon</u> . |  |  |  |
| Enquiry: 3762-0988<br>email: <u>cchd@hkuspace.hku.hk</u>                                                                                                    |  |  |  |
| Print                                                                                                    |  |  |  |
| Main Menu                                                                                                    |  |  |  |
| Log Out                                                                                                    |  |  |  |

The following message will be shown and please also click the "Close" button to close the browser.

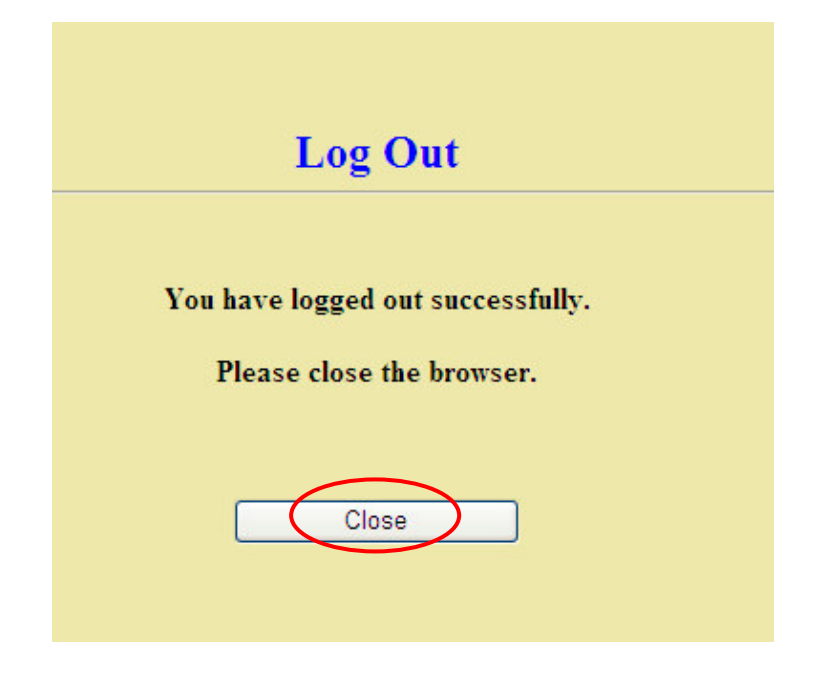

## Section 3: Check Locker Information

Successful applicants can check their locker information on the scheduled date.

# **Step 1: Choose the Option in the Main Menu**

Please click the "Locker Information" button to check the locker information.

|   | Application for Locker |                                    |
|---|------------------------|------------------------------------|
| ( | Locker Information     | Enquiry: 3762 2000                 |
| ſ | Paturn of Lookar       | email: <u>ccad@hkuspace.hku.hk</u> |
| L | Return of Locker       |                                    |

# Step 2: Record the Locker Information

The locker is ready for use and please record the locker number.

Please also remember to bring your own durable padlock for the usage of the locker.

| Locker Information                                                                         |                                    |                                                                              |                                                          |              |
|--------------------------------------------------------------------------------------------|------------------------------------|------------------------------------------------------------------------------|----------------------------------------------------------|--------------|
|                                                                                            |                                    |                                                                              |                                                          |              |
| Locker Number                                                                              | Location                           | Affiliated Campus                                                            | Start Date                                               | Expiry Date* |
| D2                                                                                         | 15/F                               | AIA Tower Campus                                                             | 22 September 2011                                        | May 2012     |
| Students are required to observe strice<br>*The College will inform locker users the exact | c <b>ity the <u>regulation</u></b> | <b>is for the usage of the student loc</b>                                   | c <b>ker.</b><br>n Notice Boards, Learner Portal and Loc | ker Areas.   |
|                                                                                            |                                    | Enquiry: 3762-0988<br>email: <u>cchd@hkuspace.hk</u><br>Main Menu<br>Log Out | <u>a hk</u><br>]<br>]                                    |              |

# Step 3: Log Out

Please click the "Log Out" button to finish the process.

|          |                                       |                         | Locker Informat                                      | ion                                     |              |
|----------|---------------------------------------|-------------------------|------------------------------------------------------|-----------------------------------------|--------------|
|          |                                       |                         |                                                      |                                         |              |
|          | Locker Number                         | Location                | Affiliated Campus                                    | Start Date                              | Expiry Date* |
|          | D2                                    | 15/F                    | AIA Tower Campus                                     | 22 September 2011                       | May 2012     |
| he Colle | ge will inform locker users the exact | date of cleaning and re | turning the lockers via student notice of            | n Notice Boards, Learner Portal and Loc | ker Areas.   |
|          |                                       |                         | Enquiry: 3762-0988<br>email: <u>cchd@hkuspace.hk</u> | <u>u.hk</u>                             |              |
|          |                                       |                         |                                                      |                                         |              |

The following message will be shown and please also click the "Close" button to close the browser.

| Log Out                           |
|-----------------------------------|
|                                   |
| You have logged out successfully. |
| Please close the browser.         |
|                                   |
| Close                             |
|                                   |

## Section 4: Return of Locker

## Step 1: Choose the Option in the Main Menu

Locker users who graduate, withdraw from studies or whose studies are terminated must return their lockers immediately to the College Office.

Please click the "Return of Locker" button to return the locker before the expiry date.

|   | Application for Locker | r |                                    |
|---|------------------------|---|------------------------------------|
| ſ | Locker Information     |   | Enquiry: 3762 2000                 |
|   |                        |   | email: <u>ccad@hkuspace.hku.hk</u> |
| Q | Return of Locker       |   |                                    |
|   |                        |   |                                    |

# Step 2: Read the <u>Statement 1</u> and Start to Return Locker

Please read the statements and then click the "Start to return locker" button to continue.

| Return of Locker                                                                                                    |
|----------------------------------------------------------------------------------------------------|
| <ul> <li>Locker users who graduate, withdraw from studies or whose studies are terminated must return their lockers immediately to the College Office.</li> <li>Please remove all your belongings from the locker and return your locker numbered <u>D2 on AIA Tower Campus</u> by <u>Mav 2012</u>, lest the College will force open the locker after the date.</li> <li>If locker users fail to observe the above deadline, all belongings found in your locker will be disposed of or donated to charitable organizations without prior notice. The College will not be responsible for any loss or damage of properties thus incurred.</li> <li>The College may also, at its discretion, require a student to clear the locker at any time. If the user concerned fails to do so, the College Office shall force open the locker and charge him/her a fee of \$50 for cutting the padlock (if any) and disposing of the contents of the locker.</li> <li>The notification of clearing of lockers will be posted on Notice Boards, Learner Portal and Locker Areas.</li> </ul> |
| Enquiry: 3762-0988<br>email: <u>cchd@hkuspace.hku.hk</u>                                                                                                    |
| Main Menu<br>Log Out                                                                                                    |
|                                                                                                    |

# Step 3: Read the Statement 2 and Confirm to Return Locker

Please read the statements and then click the "Return Locker" button to continue.

| <b>Return of Locker</b>                                                                                                    |  |  |  |  |
|----------------------------------------------------------------------------------------------------|--|--|--|--|
| Your locker will be due to be returned.                                                                                                    |  |  |  |  |
| Please make sure that you have removed all your belongings from your locker.                                                                                                    |  |  |  |  |
| Once your locker is returned, all belongings found in your locker<br>will be disposed of or donated to charitable organizations. Also,<br>you are not allowed to apply for another locker on the same<br>campus. |  |  |  |  |
| Return Locker                                                                                                    |  |  |  |  |
| Main Menu                                                                                                    |  |  |  |  |

# Step 4: Read the Statement 3 and Confirm to Return Locker

Please read the statements and then click the box and the "Confirm to return locker" button to continue.

| <b>Return</b> of Locker                                                                                                    |
|----------------------------------------------------------------------------------------------------|
| Vour locker will be returned. Are you sure?<br>I hereby confirm that all my belongings have<br>been removed and I understand that all<br>belongings found in in my locker will be<br>disposed of or donated to charitable<br>organizations.<br>Confirm to return locker |
| Main Menu                                                                                                    |

## Step 5: Log Out

Please click the "Log Out" button to finish the process.

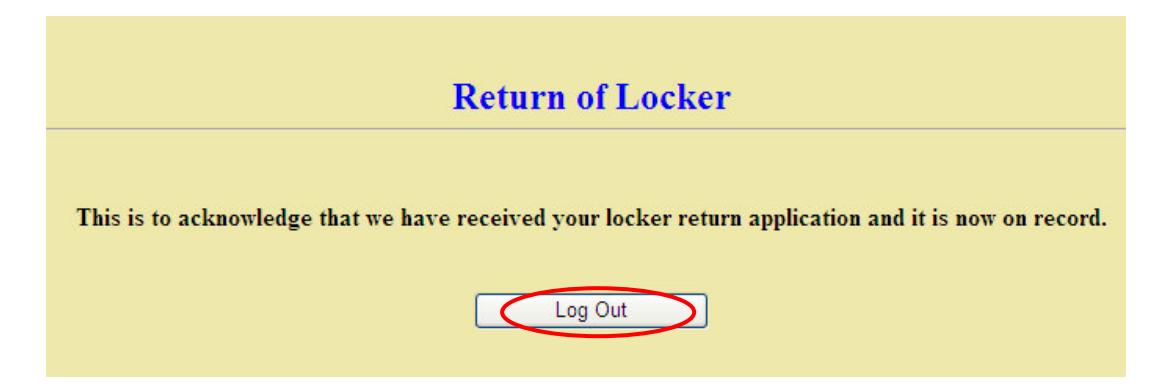

The following message will be shown and please also click the "Close" button to close the browser.

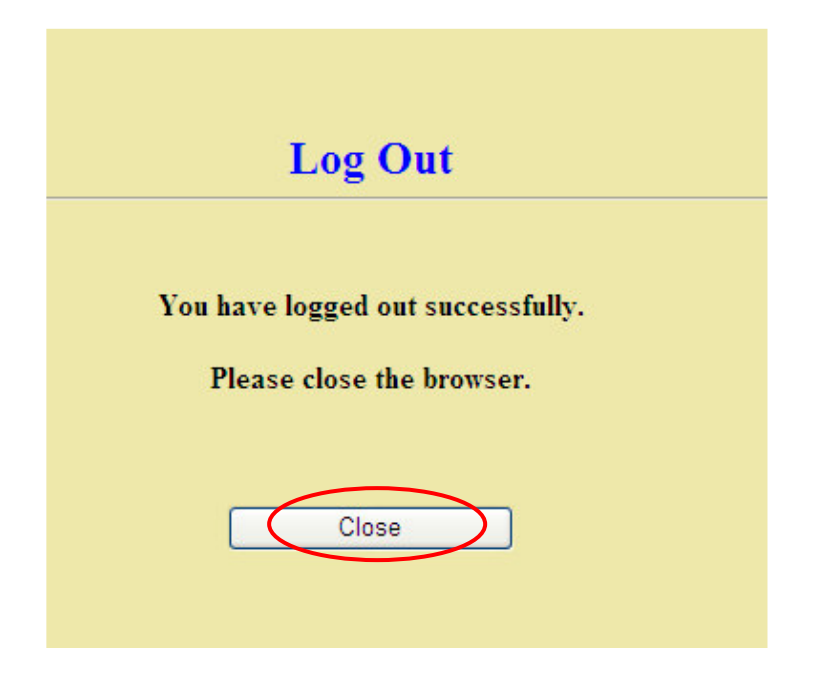